#### ALEXANDER COLLEGE LIBRARY

# HOW TO FIND AND USE E-BOOKS

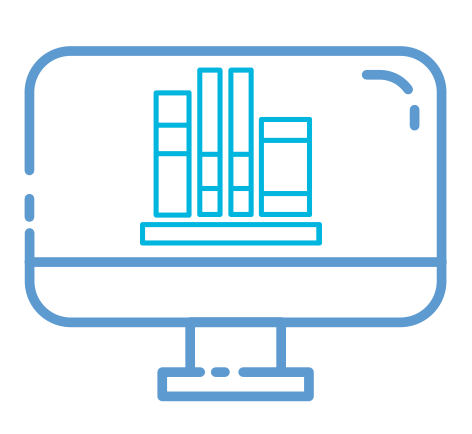

e-Books are a fantastic online resource that you are able to find through the Alexander College databases. For those who have research experience, you may have come across e-Books in your database searches. The following are tips on how to find and use e-Books in our databases and in your research.

#### WHERE CAN I FIND E-BOOKS?

When you search for a subject in the library database, you will get many different types of resources. To limit to only e-Books, use the limiter on the left hand side and check "e-Books". Your search results will update to show only that source type. Alternatively, if you go to Articles & Databases on the library website a you can search the e-Book Academic Collection. or JSTOR.

Source Types

All Results

eBooks (149,633)

Academic Journals (1,030,638)

Books (332,806)

Non-Print Resources (151, 979)

Magazines (124,681)

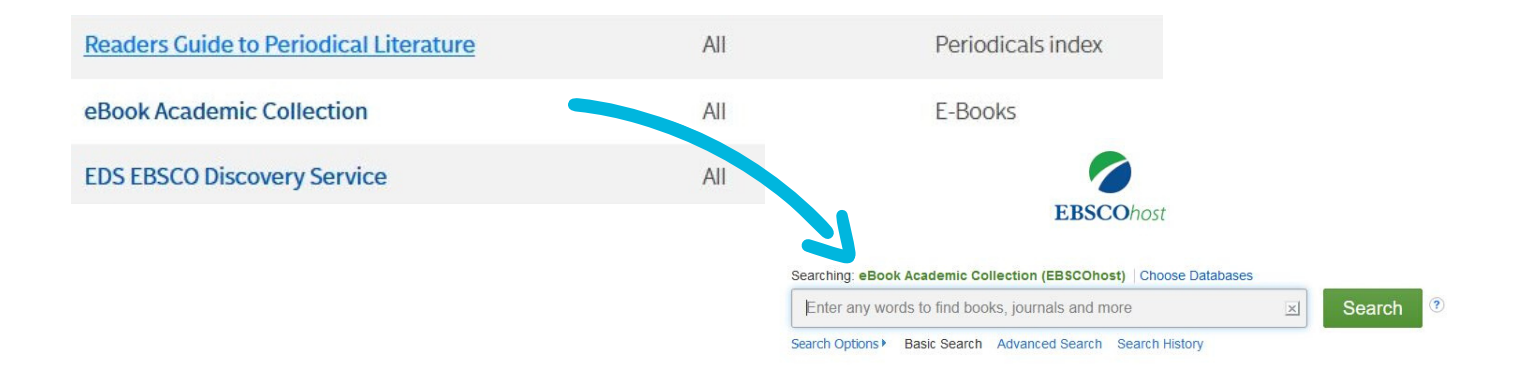

 Cover CONTENTS PREFACE TO THE FIRST EDITION PREFACE TO THE SECOND EDITION

### NAVIGATING AN E-BOOK

Navigating an e-Book is a little different than using an a journal article. From the table of contents, you can choose the chapter or  $\pm$ section you want to read. If you don't know where to start, you can check the index of the ÷., book for keywords related to your research topic. Once you've gotten the page number from the index, you can enter it at the bottom navigation bar to get to that page.

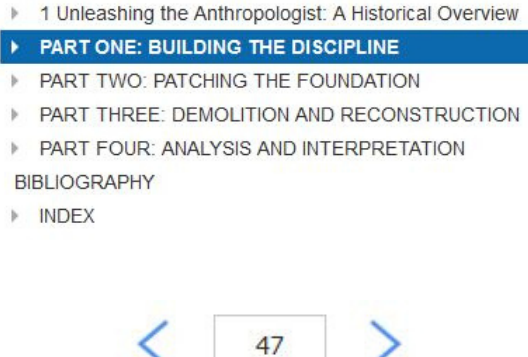

# CAN I DOWNLOAD AN E-BOOK?

1

÷.

Students are able to download up to 100 pages of an e-Book. You can pick and choose which pages you want to download or you can download entire chapters, if it falls under the page limit.

# CITING AN E-BOOK

Citing an e-Book is much like citing a physical book, with some addtional information required. Depending on the style, the previous publisher, database title, or DOI address will need to be included. Make sure to consult with the citation guides found on the WLC website, or book a workshop with WLC Writing Specialist.

> CONTACT THE LIBRARY FOR MORE INFORMATION LIBRARY@ALEXANDERCOLLEGE.CA